# **EXPIRED TO ACTIVE**

### Step 1

Start at the Menu and click on *Change Listing* under the Add/ Change heading.

## Step 2

Find your listing by the MLS # and click *Next*.

#### Step 3

Now, click on Back on Market.

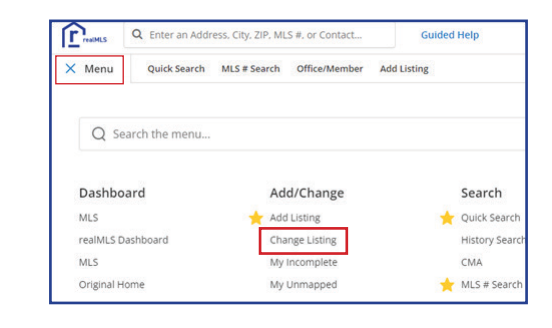

| Change Listing     |            |                    |        |      |
|--------------------|------------|--------------------|--------|------|
| Find By MLS Number | (          | MLS #<br>x0000000X |        | Next |
| My Listings        | Liet Drice | Pegia              | Active | v    |

| Status                        |   | 🛃 Ena |
|-------------------------------|---|-------|
| Remove Listing                | > |       |
| Pend Listing (Under Contract) | > |       |
| Close Listing                 | > |       |
| Back on Market (Active)       | > |       |

## Step 4

Enter your updated expiration date, then click *Save*. On the next screen, click *Save* again.

## Step 5

Your listing will now return to Active status and have the "Back on Market" banner.

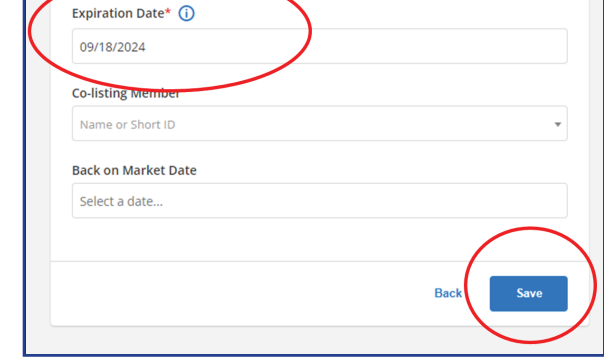

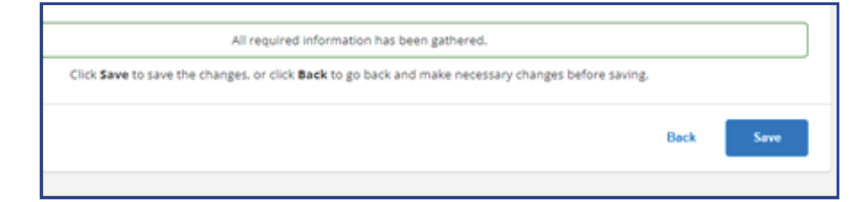

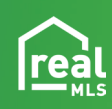